## CÓMO ACTUALIZAR ZOOM A LA ÚLTIMA VERSIÓN?

## Sigue estos simples pasos:

 Inicia sesión en la app de Zoom REUNA de tu computador ingresando con SSO.

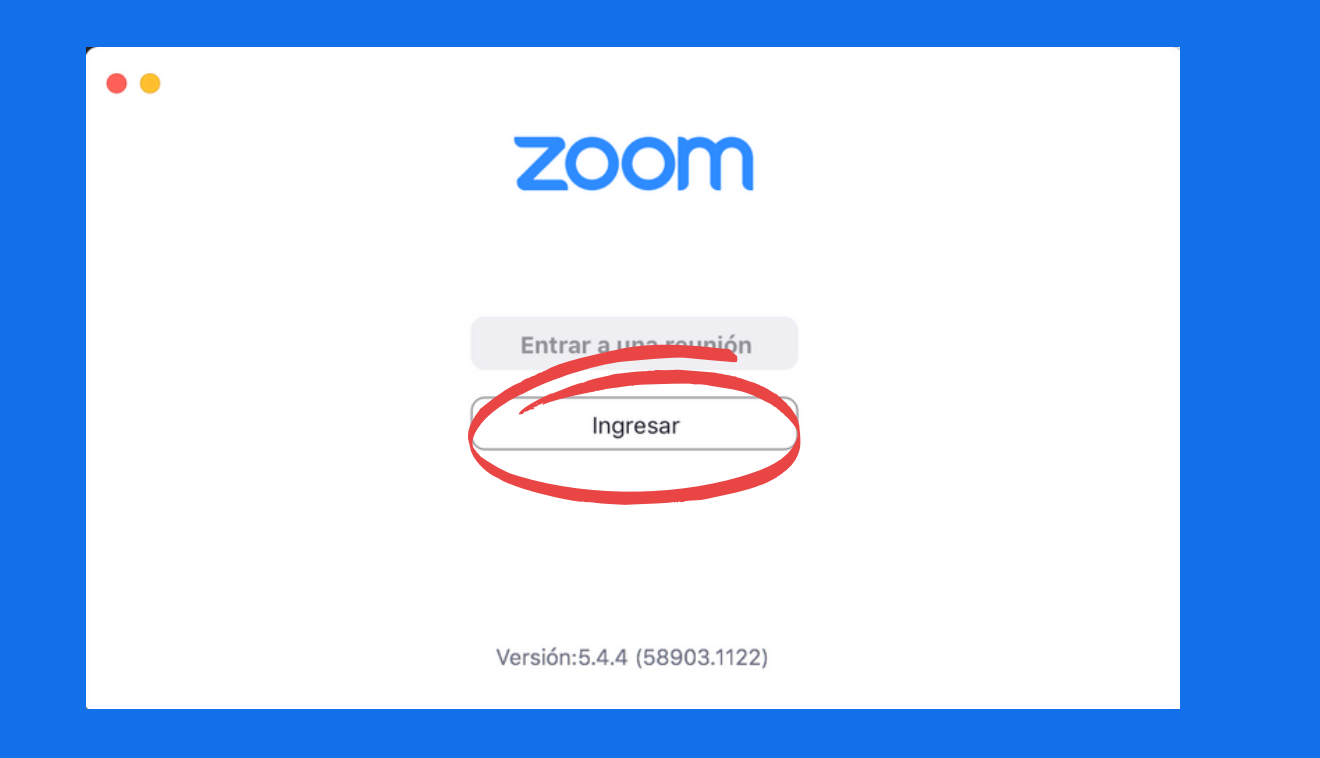

| ••                                         |                               |
|--------------------------------------------|-------------------------------|
| Ingresar Iniciar sesión de manera gratuita |                               |
| E-mail                                     | Iniciar sesión con SSO        |
| Contraseña ¿Se le ha olvidado?             | o G Iniciar sesión con Google |
| ✓ Mantener mi sesión iniciada Ingresar     | f Iniciar sesión con Facebook |
|                                            |                               |
| < Regresar                                 |                               |
|                                            |                               |
| ••                                         |                               |
|                                            |                               |
| Iniciar sesión con SSO                     |                               |
| reuna                                      | .zoom.us                      |
|                                            |                               |
| No conozco el dominio de la compañía       | Continuar                     |

Can

Cambiar de cuenta

Cerrar sesión

₩L

2. Ingresa con tus datos usuales de Zoom REUNA (Más información en <u>PLAZA</u>)

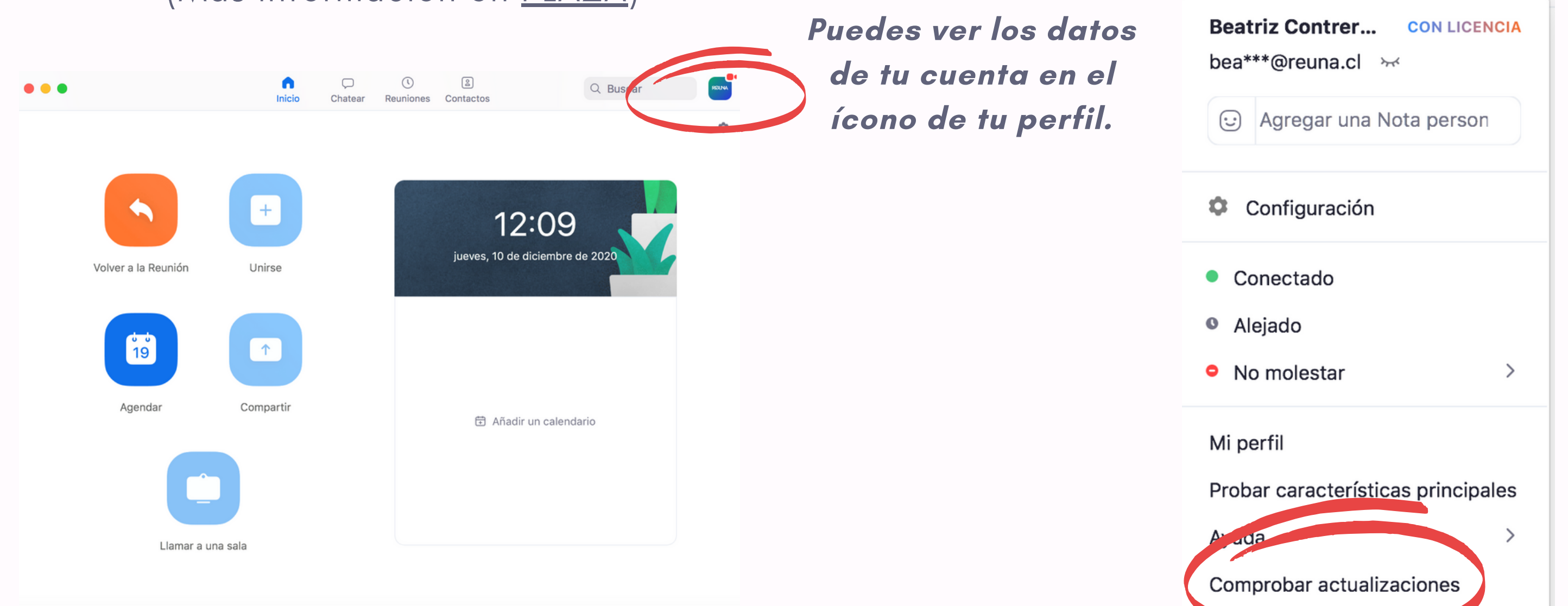

Selecciona "Comprobar actualizaciones" para que el sistema te indique si tienes alguna actualización pendiente. 3. Zoom buscará actualizaciones y te ofrecerá la última versión disponible. Sigue los pasos del instalador y actualiza la aplicación.

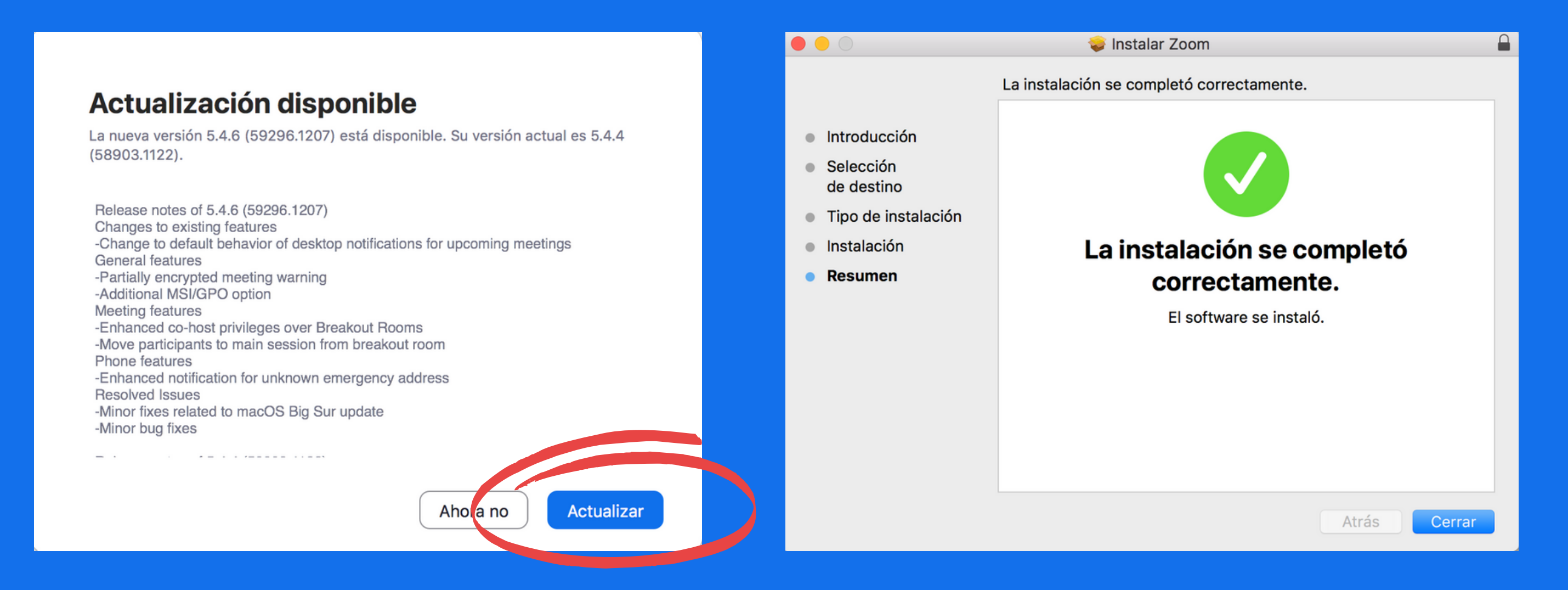

Ten en cuenta que la aplicación se cerrará mientras se actualiza.

4. Zoom volverá a iniciarse, una vez que la aplicación esté actualizada. Puedes revisar nuevas actualizaciones repitiendo el procedimiento.

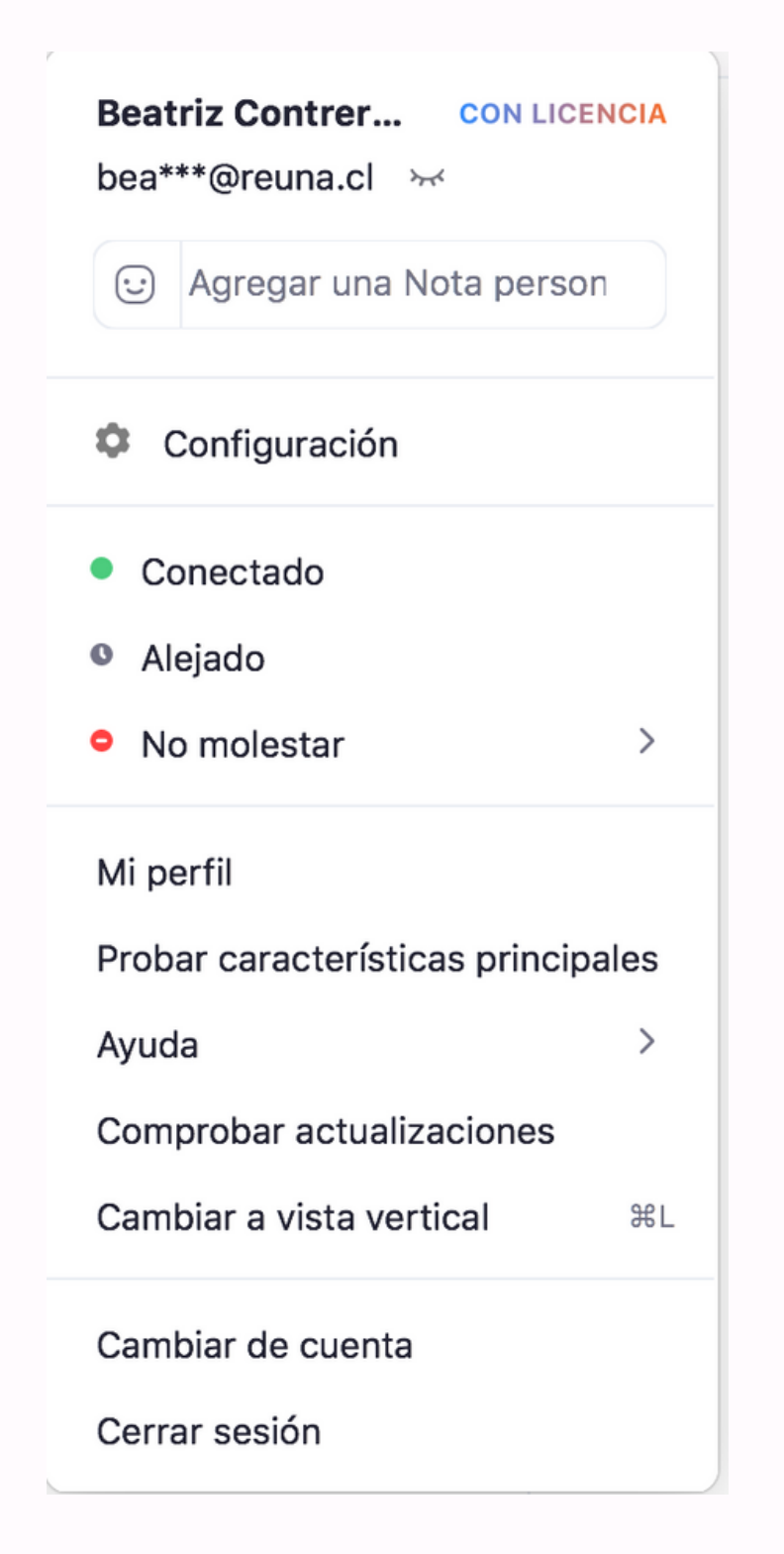

## Está actualizado

Usted tiene la última versión 5.4.6 (59296.1207). Notas de la versión

No olvides verificar constantemente que tu aplicación se encuentre actualizada. Este simple paso te dará mayor seguridad y un mejor funcionamiento de Zoom.

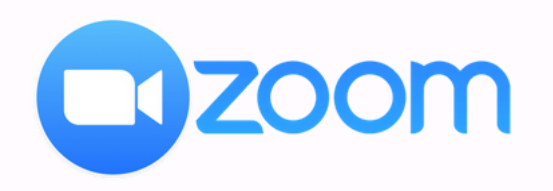

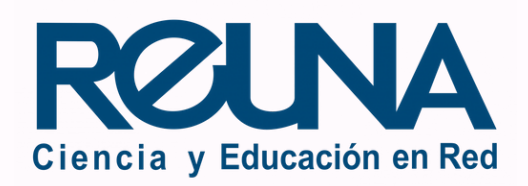

Listo